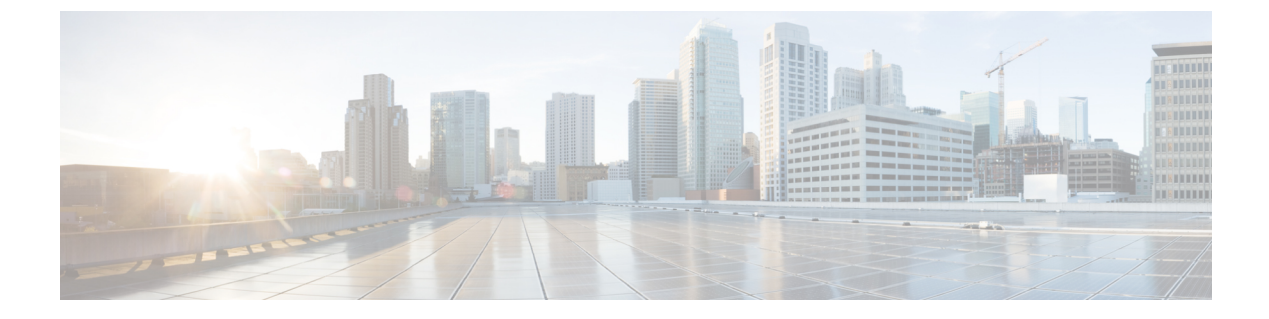

## **Replacing the NCS 4000 Rack**

- Rolling Back a Multi Chassis System (1+1) to a Single Chassis System, on page 1
- Replacing the NCS 4000 Rack, on page 3

# Rolling Back a Multi Chassis System (1+1) to a Single Chassis System

This procedure describes the steps for rolling back a 1+1 MC system to an SC system.

#### Procedure

```
Step 1
             Take note of the important configuration values of fabric planes on calvados in system admin mode.
             sysadmin-vm:2 RP1:R3# show controller fabric plane all detail
             Wed Jan 8 13:59:51.628 UTC-05:30
             Plane Admin Plane Plane up->dn up->mcast Total Down
                                                                                             PPU
             Id State State Mode counter counter Bundles State
                    _____

        0
        UP
        UP
        MC
        0
        1
        24
        0
        NA

        1
        UP
        UP
        MC
        0
        1
        24
        0
        NA

        2
        UP
        UP
        MC
        0
        2
        24
        0
        NA

        3
        UP
        UP
        MC
        0
        1
        24
        0
        NA

             sysadmin-vm:2 RP1:R3# show controller fabric link port s3 rx | in UP/UP | count
             Wed Jan 8 14:00:12.240 UTC-05:30
             Count: 1151 lines
             sysadmin-vm:2 RP1:R3# show running-config controller
             Wed Jan 8 14:00:45.634 UTC-05:30
             controller fabric plane 0
             instance 0
             location F0/FC0
             instance 1
             location F0/FC4
             1
             controller fabric plane 1
             instance 0
             location F0/FC1
             1
             instance 1
```

```
location F0/FC5
1
controller fabric plane 2
instance 0
location F1/FC0
instance 1
location F1/FC4
1
T.
controller fabric plane 3
instance 0
location F1/FC1
1
instance 1
location F1/FC5
1
1
sysadmin-vm:2_RP1:R3# show running-config chassis
Wed Jan 8 14:01:53.275 UTC-05:30
chassis serial FLM213200B9
rack F0
chassis serial FLM213200BN
rack F1
chassis serial SAL18370JXS
rack 2
!
chassis serial SAL1925H76U
rack O
!
```

#### **Step 2** Shutdown fabric plane 0 using the following commands.

```
sysadmin-vm:2_RP1:R3(config) # controller fabric plane 0
sysadmin-vm:2_RP1:R3(config-plane-0) # shut
sysadmin-vm:2_RP1:R3(config-plane-0) # commit
Wed Jan 8 14:03:13.639 UTC-05:30
Commit complete.
```

**Step 3** Remove the instance fabric configuration for plane 0 using the following command.

```
sysadmin-vm:2_RP1:R3(config) # no instance 0
sysadmin-vm:2_RP1:R3(config) # no instance 1
sysadmin-vm:2_RP1:R3(config-plane-0) # commit
```

## **Note** Verify the NCS4016-FC2-M or NCS4009-FC2-M card for fabric plane 0 and wait for the card to reload automatically. The mode changes to SC.

```
0/RP0/ADMIN0:Jan 8 14:16:15.852 IST: shelf_mgr[3118]: %INFRA-SHELF_MGR-4-CARD_RELOAD :
Reloading card 0/FC0
0/RP0/ADMIN0:Jan 8 14:16:15.852 IST: shelf_mgr[3118]: %PKT_INFRA-FM-4-FAULT_MINOR :
ALARM_MINOR :AUTORESET :DECLARE :0/FC0: Automatic System Reset
2/RP0/ADMIN0:Jan 8 14:16:16.045 IST: shelf_mgr[3177]: %INFRA-SHELF_MGR-4-CARD_RELOAD :
Reloading card 2/FC0
2/RP0/ADMIN0:Jan 8 14:16:16.048 IST: shelf_mgr[3177]: %PKT_INFRA-FM-4-FAULT_MINOR :
ALARM_MINOR :AUTORESET :DECLARE :2/FC0: Automatic System Reset
```

**Step 4** After 7 minutes, when the fabric cards become operational, un-shut the fabric plane 0. After un-shut, Admin State changes to UP and Fabric State changes to DOWN; and the traffic is not affected on the LCC0 and the plane 0 fabric cards in SC Mode.

3

UΡ

DN

**Step 5** Follow the above steps for the other fabric planes 1, 2, 3 and check the fabric status.

```
sysadmin-vm:0 RP0:R3# show controller fabric plane all detail
Wed Jan 8 18:31:01.271 UTC-05:30
Plane Admin Plane Plane up->dn up->mcast Total Down
                                              PPU
   State State Mode counter counter Bundles Bundles State
Id
_____
0
                 SC
                       3
                                0
                                     0
    UΡ
        DN
                                            0 NA
1
    UP
         DN
                  SC
                         3
                                1
                                      0
                                            0 NA
2
    UP
         DN
                 SC
                         3
                                0
                                      0
                                            0 NA
```

2

SC

**Step 6** Remove the chassis configuration for fabric plane 0, fabric plane 1, and LCC2 to shutdown the respective fabric and other LCC1, LCC2, LCC3 chassis. Only LCC0 remains live.

1

0

0 NA

sysadmin-vm:0\_RP0:R3(config) # no chassis serial FLM213200B9
Wed Jan 8 18:37:12.290 UTC-05:30
sysadmin-vm:0\_RP0:R3(config) # no chassis serial FLM213200BN
Wed Jan 8 18:37:20.647 UTC-05:30
sysadmin-vm:0\_RP0:R3(config) # no chassis serial SAL18370JXS
Wed Jan 8 18:37:27.800 UTC-05:30
sysadmin-vm:0\_RP0:R3(config) # commit
Wed Jan 8 18:37:31.194 UTC-05:30

**Step 7** Check the fabric plane details in the system admin mode.

**Note** The fabric plane changes to UP state and does not impact traffic on LCC0.

sysadmin-vm:0\_RP0:R3# show controller fabric plane all detail Wed Jan 8 18:39:49.109 UTC-05:30

| Plane | Admin | Plane | Plane | up->dn  | up->mcast | Total   | Down    | PPU     |
|-------|-------|-------|-------|---------|-----------|---------|---------|---------|
| Id    | State | State | Mode  | counter | counter   | Bundles | Bundles | State   |
| 0     | UP    | UP    | sc    | c 3     | 3 (       | ) 0     | 0       | -<br>NA |
| 1     | UP    | UP    | SC    | 5 3     | 3 1       | L 0     | 0       | NA      |
| 2     | UP    | UP    | SC    | 5 3     | 3 (       | 0 0     | 0       | NA      |
| 3     | UP    | UP    | SC    | . 2     | · ·       | I 0     | 0       | NA      |

**Step 8** Remove the control plane cables and other fabric plane cables.

------ F----- F----- F------ F------

### Replacing the NCS 4000 Rack

This procedure describes the steps for replacing the NCS 4000 rack.

#### Procedure

Step 1

Check the running configuration of the NCS 4000 chassis.

```
sysadmin-vm:2_RP1:R3# show running-config chassis
Wed Jan 8 14:01:53.275 UTC-05:30
chassis serial FLM213200B9
rack F0
!
chassis serial FLM213200BN
rack F1
!
```

```
chassis serial SAL18370JXS
rack 2
!
chassis serial SAL1925H76U
rack 0
```

Step 2

Verify the rack to be replaced is the source of mac-pool using show macpool command.

• If the rack to be replaced is the source of mac-pool, the rack is marked as true.

In the below example, rack1 is the source of mac addresses. It is marked as true.

| sysadmin-vm:1 RP1# show macpool |            |                   |           |          |           |
|---------------------------------|------------|-------------------|-----------|----------|-----------|
| Sat Oct 30 1                    | 3:25:07.47 | 5 UTC+00:00       |           |          |           |
| Rack Serial                     | Rack Num   | Mac Base          | Mac Count | Selected | Allocated |
|                                 |            |                   |           |          |           |
| FLM213101UR                     | FO         | 00:00:00:00:00:00 | 0         | false    | 0         |
| FLM213200BC                     | F1         | 00:00:00:00:00:00 | 0         | false    | 0         |
| FLM213300GV                     | F2         | 00:00:00:00:00:00 | 0         | false    | 0         |
| SAL1806LW7T                     | 6          | 74:ab:62:44:eb:20 | 2015      | false    | 0         |
| SAL1824UHYD                     | 3          | b0:4a:d4:00:00:20 | 2015      | false    | 0         |
| SAL1824UJ1F                     | 4          | aa:00:ea:00:00:20 | 2015      | false    | 0         |
| SAL1834Z18B                     | 5          | f0:7f:06:e7:26:c0 | 2015      | false    | 0         |
| SAL184121V3                     | 0          | f0:7f:06:e7:8c:80 | 2015      | false    | 0         |
| SAL1917DZBZ                     | 1          | 78:ba:f9:9b:72:40 | 2015      | true     | 100       |
| SAL1940Q2A4                     | 2          | 00:af:1f:d6:00:20 | 2015      | false    | 0         |
| SAL2016PB3V                     | 7          | 04:2a:e2:b3:b0:20 | 2015      | false    | 0         |
|                                 |            |                   |           |          |           |

• If the rack to be replaced is the not source of mac-pool, the rack is marked as false.

In the procedure, the rack to be replaced, rack2, is not the source of mac addresses.

Step 3 Enter the serial number of the chassis to remove the old rack using no chassis serial *serialNumber* command.

```
sysadmin-vm:0_RP0:R3(config)# no chassis serial SAL18370JXS
Wed Jan 8 18:37:27.800 UTC-05:30
sysadmin-vm:0_RP0:R3(config)# commit
Wed Jan 8 18:37:31.194 UTC-05:30
```

- **Step 4** After deleting the chassis configuration, check if the chassis is shut down. If not, power off the rack.
- **Step 5** If the deleted rack is the source of the mac-pool:
  - Reload the complete system using the hw-module location all reload command.
  - If not, skip this step.

**Step 6** Check if other racks are operational using **show chassis**.

| sysadmin-vm:0_RP0# show chassis |              |           |             |            |            |
|---------------------------------|--------------|-----------|-------------|------------|------------|
| Wed Oct 16 (                    | 09:41:31.116 | UTC-05:00 |             |            |            |
| Serial Num                      | Rack Num     | Rack Type | Rack State  | Data Plane | Ctrl Plane |
|                                 |              |           |             |            |            |
| FLM213200BN                     | Fl           | FCC       | OPERATIONAL | CONN       | CONN       |
| FLM213200B9                     | FO           | FCC       | OPERATIONAL | CONN       | CONN       |
| SAL1925H76U                     | 0            | LCC       | OPERATIONAL | CONN       | CONN       |

- **Step 7** Remove the control plane connection SFP+ pluggables and cables from the RP0 and RP1 for the rack under removal.
- **Step 8** Remove the CXP2 pluggables and related fiber for all the fabric cards FC0, FC1, FC2, and FC3.
- **Step 9** Insert the required cards and pluggables for the line card.

| Step 10 | Insert the required fabric card without CXP2 pluggables and insert RPs without SFP+ pluggables.                                                                                 |  |  |  |  |  |
|---------|----------------------------------------------------------------------------------------------------|--|--|--|--|--|
| Step 11 | Power on the new rack and connect the Console Con0 and Con1 on RP0 and RP1.                                                                                                    |  |  |  |  |  |
| Step 12 | 2 Check the rack id of the new rack using <b>show chassis</b> command in admin mode.                                                                                            |  |  |  |  |  |
|         | <b>Note</b> By default, the new rack displays rack id as 0.                                                                                                    |  |  |  |  |  |
| Step 13 | Add new chassis in system admin configuration mode.                                                                                                    |  |  |  |  |  |
|         | sysadmin-vm:0_RP0:R3(config)# chassis serial SAL18370JXT rack 2<br>Wed Jan 8 18:37:27.800 UTC-05:30<br>sysadmin-vm:0_RP0:R3(config)# commit<br>Wed Jan 8 18:37:31.194 UTC-05:30 |  |  |  |  |  |
| Step 14 | Power up the new rack and check the rack id is changed according to requirement using <b>show chassis</b> command.                                                              |  |  |  |  |  |
| Step 15 | When the rack is proper with rack id, switch off the rack.                                                                                                    |  |  |  |  |  |
| Step 16 | Reconnect the CXP2 pluggable and related fiber on all the fabric cards FC0, FC1, FC2, and FC3.                                                                                  |  |  |  |  |  |
| Step 17 | Reconnect the SFP+ pluggable and related fiber on RP0 and RP1.                                                                                                    |  |  |  |  |  |
| Step 18 | Note down the new rack serial number written on the rack or displayed in Step 13 output.                                                                                        |  |  |  |  |  |
| Step 19 | Provision the new rack serial number in existing MC system.                                                                                                    |  |  |  |  |  |
|         | sysadmin-vm:0_RP0:R3(config)# chassis serial SAL18370JXT rack 2<br>Wed Jan 8 18:37:27.800 UTC-05:30<br>sysadmin-vm:0_RP0:R3(config)# commit<br>Wed Jan 8 18:37:31.194 UTC-05:30 |  |  |  |  |  |
| Step 20 | Power on the new rack. In this example, it is rack 2.                                                                                                    |  |  |  |  |  |
| Step 21 | Validate all the control plane and fabric connectivity.                                                                                                    |  |  |  |  |  |

I